## Comment récupérer votre attestation fiscale ?

Pour commencer, rendez-vous sur le site de la confédération : cfdt.fr .

| En haut de la page d'accueil, <b>cliquez sur « Espace ad</b><br>Attention : cette partie peut être d'abord cachée par le r                                                                                                    | Ihérents ».<br>message sur les cookies. |                                       |
|----------------------------------------------------------------------------------------------------|-----------------------------------------|---------------------------------------|
| Image: the second second | ••• 🗵 🗘 🔍 Rechercher                    | · · · · · · · · · · · · · · · · · · · |
| Image: white the second second se                           | NEWSLETTER V ( in a so                  | ADHÉREZ EN LIGNE                      |

S'affiche ensuite la page de connexion.

Si vous avez déjà votre compte CFDT, entrez votre **numéro personnel l'adhérent** (NPA, il figure sur votre carte d'adhérent) comme identifiant.

Puis votre mot de passe.

Puis cliquez sur « **Se connecter à l'espace adhérent** » (vous pouvez le faire tout de suite si vos codes apparaissent, déjà enregistrés).

Si vous ne l'avez jamais fait, vous devez activer votre compte CFDT. Cliquez alors ici et suivez la procédure ; un message vous sera envoyé sur la boîte mél que vous avez indiquée au syndicat.

|                                                                                                   |                                                                                                    | _ |
|---------------------------------------------------------------------------------------------------|----------------------------------------------------------------------------------------------------|---|
| SE CONNECTER<br>1991001065<br><br>J'ai perdu mon mot de passe<br>SE CONNECTER À L'ESPACE ADHERENT | JE M'IDENTIFIE POUR LA PREMIÈRE FOIS SUR LE PORTAIL<br>(FDT.FR.<br>Depuis votre espace adhérent, vous pouvez :<br>Modifier vos données personnelles<br>Télécharger vos attestations fiscales<br>Contacter votre syndicat<br>Accéder à vos services<br>Activer votre compte CFDT |   |

Vous arrivez sur la page de votre espace adhérent. Cliquez sur « Consulter » (« ma cotisation »).

| C' 🕼 🔍 🔒 https://monespace.cfdt.fr/portail/e                                                                                                    | espace-adherent-jca_395867                                                                     | 🗐 🚥 🖂 🏠 🔍 Reche                                           | 👱 III\ 🛃 🚭 🗊                                                                                                    |                                                                                                    |
|----------------------------------------------------------------------------------------------------|------------------------------------------------------------------------------------------------|-----------------------------------------------------------|----------------------------------------------------------------------------------------------------|----------------------------------------------------------------------------------------------------|
| Espace adhérent                                                                                                    |                                                                                                | Hes accès                                                 | ີ ( Mes espaces                                                                                                    | Çidi:                                                                                                    |
| MON PROFIL                                                                                                    | Voir mon profil                                                                                | MON SYNDICAT                                              | MA COTIZATION                                                                                                    |                                                                                                    |
| NUMÉRO PERSONNEL ADHÉRENT (NPA)                                                                                                    | Mes informations professionnelles<br>SECTEUR Fonction publique<br>DÉPARTEMENT D'ACTIVITÉ AISNE | SYNDICAT SGEN CFDT PICARDIE<br>Site web<br>03 22 92 84 40 | Retrouvez toutes les informat<br>échéancier, <b>attestations fisca</b><br>Cet espace vous permet égale<br>bancaires ou <del>passer au prélev</del> | ions relatives à votre cotisation :<br>iles, date de prélèvement<br>ement de modifier vos informations<br>ement automatique. |
| NÉ(E) LE COMPANY COMPANY COMPA |                                                                                                | CONTACTER                                                 |                                                                                                    | NSULTER                                                                                                    |

Sur la nouvelle page, vous avez un état de vos cotisations à cette date (ici avril 2020). En bas, vous pouvez télécharger votre attestation fiscale de l'année précédente.

|   |                                    |                                                           |                                                  | _                                              |                                           | _                               |                         |      |        |                |               |                                         |                         |                                                                 |                              |                |                             |                          |                             |                    |                                                                                               |                                                                                                    |                                                                                                    |  |
|---|------------------------------------|-----------------------------------------------------------|--------------------------------------------------|------------------------------------------------|-------------------------------------------|---------------------------------|-------------------------|------|--------|----------------|---------------|-----------------------------------------|-------------------------|-----------------------------------------------------------------|------------------------------|----------------|-----------------------------|--------------------------|-----------------------------|--------------------|-----------------------------------------------------------------------------------------------|----------------------------------------------------------------------------------------------------|----------------------------------------------------------------------------------------------------|--|
| > | G                                  | ۵                                                         |                                                  | https://monespace.cfdt.fr/portail/espace-adhen |                                           |                                 |                         |      |        |                |               | erent/ma-cotisation- 🗐 67 % 🗰           |                         |                                                                 |                              |                |                             | ♥ ☆ Q                    |                             |                    | Rechercher                                                                                    |                                                                                                    |                                                                                                    |  |
|   | e                                  | 3                                                         | E                                                | spac                                           | e adt                                     | iérei                           | nt                      |      |        |                |               |                                         |                         |                                                                 |                              |                |                             |                          |                             |                    | Mes accès                                                                                     | ີ່(ຖືງ                                                                                                    | Mes espaces                                                                                                    |  |
|   | N                                  | ION ESPA                                                  | ICE >                                            | Ma col                                         | isation                                   |                                 |                         |      |        |                |               |                                         |                         |                                                                 |                              |                |                             |                          |                             |                    | CALCUL                                                                                        | DES COTISATIO                                                                                                  | NS                                                                                                    |  |
|   | <b>Co</b><br>Mo<br>Fré<br>Da<br>Mo | tisatior<br>ntant de<br>équence<br>te du pro<br>ntant à p | <b>1</b><br>e la co<br>du pr<br>ochaii<br>prélev | itisatio<br>élèven<br>n prélè<br>ver : 23      | n mensu<br>lent : Tou<br>vement :<br>63 € | elle : 23<br>is les m<br>05/05/ | 5.63 €<br>iois<br>/2020 |      |        |                |               | Coordonnée<br>IBAN :<br>Intitulé du cor | s bancaires             | =                                                               | MODIFIER                     | •              |                             |                          |                             |                    | Le mont<br>pour les<br>dire prin<br>retraités<br>détails.<br>Votre co<br>votre sit<br>nécessa | ant de votre<br>actifs, au m<br>nes comprise<br>. N'hésitez p<br>tisation peu<br>uation profe<br>ire votre syr | cotisation est cal<br>oins 0,75 % du se<br>es et avant prélèv<br>as à contacter vo<br>t donc varier à la l<br>ssionnelle et salar<br>ndicat de ces char |  |
|   |                                    |                                                           |                                                  |                                                |                                           |                                 |                         |      |        |                |               |                                         |                         |                                                                 |                              |                |                             |                          |                             |                    |                                                                                               |                                                                                                    | SIGNALER UN CHANG                                                                                                    |  |
|   | LA                                 | SITUATI                                                   | ON DI                                            | E MES R                                        | ÈGLEMEN                                   | TS                              |                         |      |        |                |               |                                         |                         |                                                                 |                              |                |                             |                          |                             |                    |                                                                                               | En sa                                                                                                    | voir plus sur la co                                                                                                    |  |
|   | 20                                 | 20                                                        |                                                  |                                                |                                           |                                 |                         |      |        |                |               |                                         |                         |                                                                 |                              |                |                             |                          |                             |                    |                                                                                               |                                                                                                    |                                                                                                    |  |
|   |                                    | ~                                                         |                                                  | Ĩ                                              |                                           |                                 | ~                       |      | ,      |                |               | ••••                                    |                         |                                                                 | Ĩ                            |                |                             | •••                      |                             | •••                |                                                                                               |                                                                                                    |                                                                                                    |  |
|   |                                    | janv.                                                     | •                                                |                                                | févr.                                     |                                 | mars                    | av   | :      | mai            | juin          | juil.                                   | août                    | sept.                                                           |                              | oct.           | r                           | 10V.                     | d                           | éc.                |                                                                                               |                                                                                                    |                                                                                                    |  |
|   |                                    |                                                           |                                                  |                                                |                                           | [                               |                         | TÉLÉ | HARGER | : L'ÉCHÉANCIER |               |                                         | TÉLÉCHAR                | GER L'HISTORIQUE                                                | :                            |                | ]                           |                          |                             |                    |                                                                                               |                                                                                                    |                                                                                                    |  |
|   | M                                  | ES ATTES                                                  | TATIO                                            | NS FIS                                         | ALES                                      |                                 |                         |      |        |                |               |                                         |                         |                                                                 |                              |                |                             |                          |                             |                    |                                                                                               |                                                                                                    |                                                                                                    |  |
|   |                                    | C                                                         |                                                  |                                                | ATTESTAT<br>TÉ                            | TION FIS                        | GCALE 2019<br>Ger       |      |        |                | ATTESTATION I | FISCALE 2018                            | Votre<br>votre<br>d'imp | adhésion vous per<br>cotisation. Télécha<br>ôts. En savoir plus | rmet de bén<br>irgez votre a | éficier d'un c | rédit d'imp<br>ccale pour r | ôt égal à 6<br>enseigner | i6 % du mor<br>votre déclai | ntant de<br>ration |                                                                                               |                                                                                                    |                                                                                                    |  |
|   |                                    |                                                           |                                                  | -                                              |                                           |                                 |                         |      |        |                |               |                                         |                         |                                                                 | ~                            |                |                             |                          |                             |                    |                                                                                               |                                                                                                    |                                                                                                    |  |

## Cliquez **ici sur « Télécharger »** pour avoir l'attestation fiscale de l'année précédente. (ici 2019 puisque la connexion est faite en 2020)

Vous pouvez aussi récupérer, si besoin, les attestations des deux années d'avant.